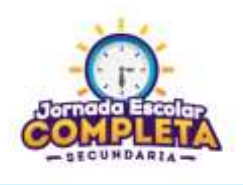

## Instructivo para rendir la Evaluación JEC de Inglés para docentes

La Evaluación JEC de Inglés que rendirán los postulantes a las plazas de docentes de inglés vacantes será online y servirá para medir el nivel de dominio del idioma inglés, según el Marco Común Europeo (MCER)

## Consideraciones previas para la persona responsable de la sede de la Evaluación JEC de Inglés

- 1. Habilitar un salón o aula funcional con 03 computadoras o laptops como mínimo. Podrán utilizarse más computadoras o laptops de acuerdo al ancho de banda de internet.
- 2. Asegurar que las laptops o computadoras tengan conexión a internet.
- 3. Asignar un responsable que coordine, supervise y asista a los postulantes que rendirán la Evaluación JEC de Inglés para docentes.

4

6

## Pasos a seguir por el postulante:

1

Abra el navegador de internet y escriba el URL: http://mineduperu.engdisc.com/minedu

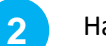

Haga clic en el botón **Registrarme** 

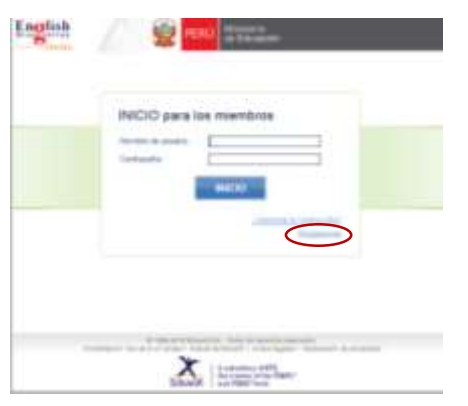

3

Ingrese los datos personales solicitados y presione el botón **Register** 

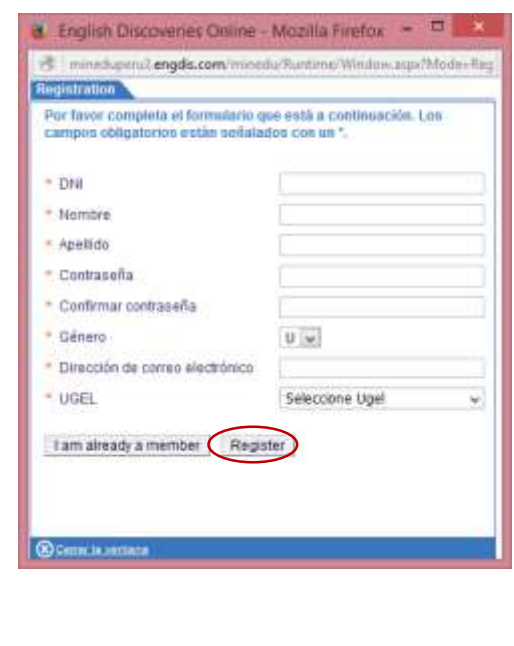

Al presionar el botón **Register** se activa una pantalla donde deberá registrar lo siguiente:

- En la opción: Elija el nivel que piensa Usted que tiene:
  - Seleccione: No estoy seguro.
- En la opción: Idioma: Seleccione: Spanish
- Ahora haga clic en el botón: Empezar la prueba.

| And a second descent of the second second second second second second second second second second second second |                    |
|----------------------------------------------------------------------------------------------------|--------------------|
| 0                                                                                                    |                    |
| $\bigcirc$                                                                                                    |                    |
| C Trater :                                                                                                    |                    |
|                                                                                                    |                    |
|                                                                                                    |                    |
|                                                                                                    | Engelow & studiers |
|                                                                                                    |                    |

5 Inicie el examen, cuando resuelva cada pregunta, haga clic en el botón siguiente hasta concluir las 20 preguntas del **Primer Ciclo.** 

Presione el botón Continuar

Continúe el examen y luego haga clic en el botón siguiente hasta concluir las 20 preguntas del **Segundo Ciclo.** Presione el botón **Continuar** 

Ahora podrá observar su resultado!! Finalmente haga clic en el botón Salir de la prueba ubicado en la parte inferior de la página.

|                                                | ie novel      |              |          | The real product                                                                                                    |
|------------------------------------------------|---------------|--------------|----------|----------------------------------------------------------------------------------------------------|
| Ti programa ha alegeta pasa umat al avas<br>Al |               |              |          | La reconvertance que respons Englist Discourtes Ordina et el real AE                                                                                                    |
| Acesculu                                       |               |              |          |                                                                                                    |
| bearently.                                     |               |              |          | English                                                                                                    |
| Pitadplane                                     | -             | -            |          |                                                                                                    |
|                                                | Reading<br>() | Limites<br>O | Granning | 21                                                                                                    |
|                                                |               |              |          | the second second s |